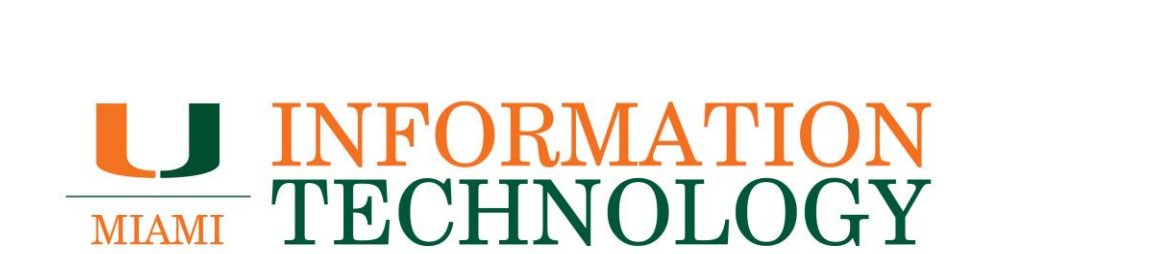

# **Skype for Business**

Creating and Joining a Skype for Business Meeting

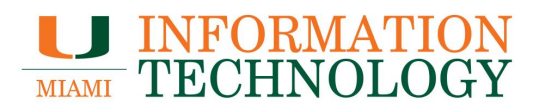

# **Table of Contents**

| Create A Skype for Business Meeting      | 3  |
|------------------------------------------|----|
| Outlook 2013/2016 for PC                 | 3  |
| Outlook 2016 for Mac                     | 4  |
| Outlook Web App (http://email.miami.edu) | 6  |
| Join A Skype for Business Meeting        | 8  |
| Outlook 2013/2016 for PC                 | 8  |
| Outlook 2016 for Mac                     | 10 |
| Outlook Web App                          | 13 |
| Skype for Business Client for PC         | 15 |
| Skype for Business Client for Mac        | 16 |
|                                          |    |

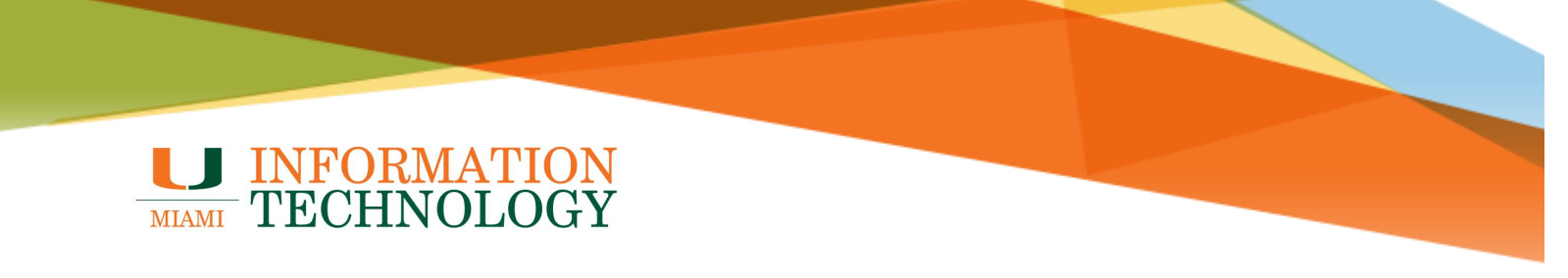

# **Create A Skype for Business Meeting**

### Outlook 2013/2016 for PC

- 1. Make sure Skype for Business is open. Then in Outlook navigate to the Calendar.
- 2. Select the Home tab and click New Skype Meeting.

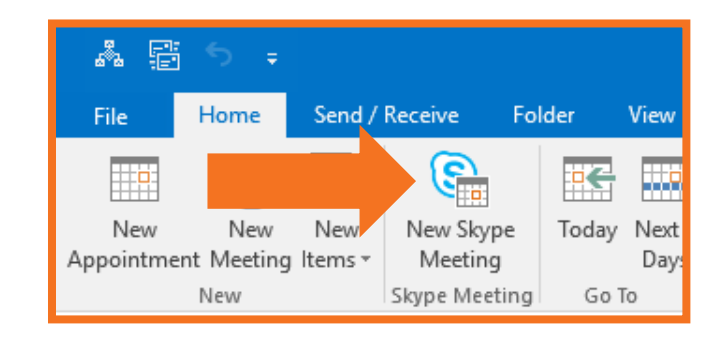

- 3. Set up the Skype for Business meeting just as you would a regular meeting.
  - Include attendees in the To: field
  - Title the meeting within the subject line
  - Select a start time and end time
  - Type an agenda in the meeting area
    - NOTE: Do not change the Skype Meeting information that is already in the agenda area.
- 4. Click Send when done.

|                 | <mark>ኇ ወ</mark> ተ  | <b>↓</b> =                             |                                                       | Test Meet                         | ing - Call In - Meetir          | ng              |                                           | [                    | ± – –                                    | ×    |
|-----------------|---------------------|----------------------------------------|-------------------------------------------------------|-----------------------------------|---------------------------------|-----------------|-------------------------------------------|----------------------|------------------------------------------|------|
|                 | Meeting             | Insert Form                            | nat Text Review                                       | Developer                         | ♀ Tell me what y                | ou want to do   |                                           |                      |                                          |      |
| Delete<br>Actio | □ Ap<br>□ Sch<br>ns | pointment<br>eduling Assistant<br>Show | Join Skype Meeting<br>Meeting Option<br>Skype Meeting | Meeting<br>Notes<br>Meeting Notes | Cancel<br>Invitation            | Options<br>Tags | Office N<br>Add-ins Meeti<br>Add-ins Find | w<br>Ig Poll<br>Time | GIPHY<br>GIPHY                           |      |
| 🕤 You           | haven't sent th     | is meeting invitatio                   | n yet.                                                |                                   |                                 |                 |                                           | Ro                   | om Finder                                | -    |
|                 | From +              | d.rubin3@miami.e                       | edu                                                   |                                   |                                 |                 |                                           |                      | October 2017                             | ۶.   |
| Send            | То                  | Test Office 365                        | Account: Point Solu                                   | tions Support;                    |                                 |                 |                                           | Su                   | Mo Tu We Th Fr                           | Sa   |
| Jena            | Subject             | Test Meeting - Ca                      | ill In                                                |                                   |                                 |                 |                                           | ] 1                  | 2 3 4 5 6                                | 7    |
|                 | Location            | Skype Meeting                          |                                                       |                                   |                                 |                 | ▼ Rooms                                   | 15                   | 16 17 18 19 20                           | 21   |
|                 | Start time          | Tue 10/24/2017                         |                                                       | 11:00 AM                          | <ul> <li>All day eve</li> </ul> | ent             |                                           | 22                   | <b>23 24 25 26 27 30 31</b> 1 <b>2 3</b> | 4    |
|                 | End time            | Tue 10/24/2017                         |                                                       | 12:00 PM                          | -                               |                 |                                           |                      | Good 🔤 Fair 🔛                            | Poor |
| This            | neeting is to       | discuss tomorrow                       | 's announcement.                                      |                                   |                                 |                 | -                                         | Cho                  | ose an available roo                     | m:   |
|                 | Ū.                  |                                        |                                                       |                                   |                                 |                 |                                           | No                   | ne                                       |      |
|                 | ain Clauna          | Monting                                |                                                       |                                   |                                 |                 |                                           |                      |                                          |      |
|                 | ouble Joining?      | Try Skyne Web An                       | n                                                     |                                   |                                 |                 |                                           |                      |                                          |      |
|                 | ousie sonnig:       |                                        | E.                                                    |                                   |                                 |                 |                                           |                      |                                          |      |
|                 |                     |                                        |                                                       |                                   |                                 |                 |                                           |                      |                                          |      |
|                 |                     |                                        |                                                       |                                   |                                 |                 |                                           | Sug                  | gested times:                            |      |
|                 |                     |                                        |                                                       |                                   |                                 |                 |                                           | 11:<br>No            | 00 AM - 12:00 P<br>conflicts             | ^    |
|                 |                     |                                        |                                                       |                                   |                                 |                 |                                           | 11:<br>No            | 30 AM - 12:30 P<br>conflicts             |      |
|                 |                     |                                        |                                                       |                                   |                                 |                 |                                           | 12                   | 00 PM - 1:00 PM                          |      |

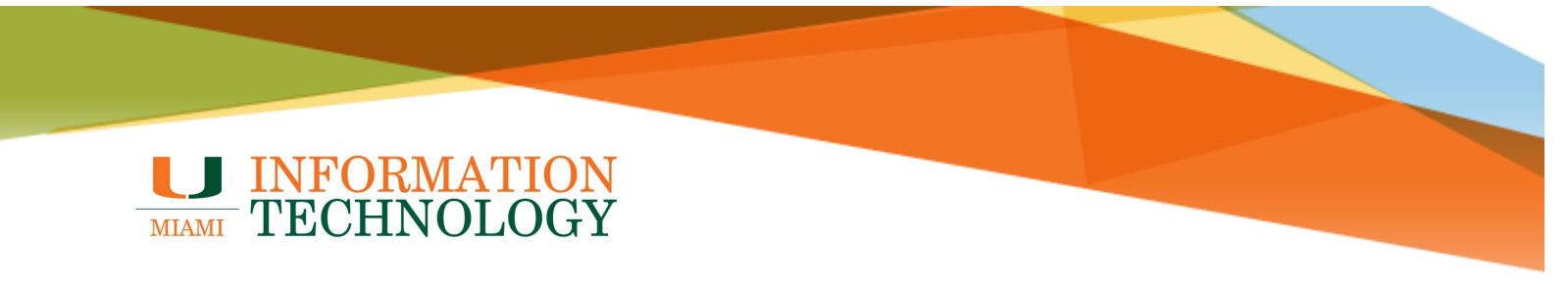

#### **Outlook 2016 for Mac**

- 1. Open Outlook and navigate to the Calendar.
- 2. On the **Home** tab, select **Meeting**.

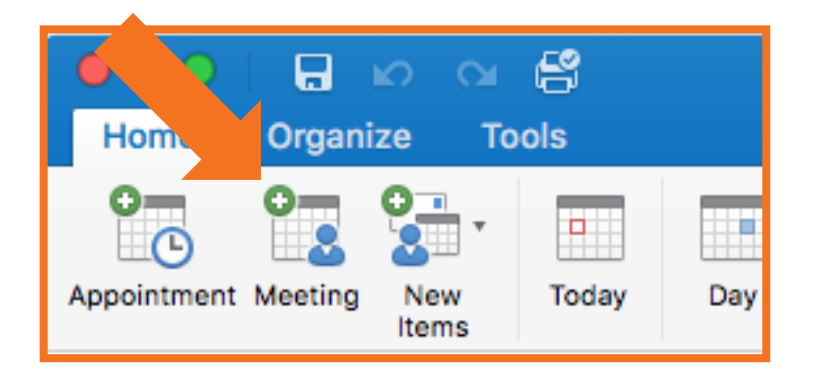

3. On the invitation page, select **Online Meeting > Add Online Meeting**.

| • • •       | ю си <b>6</b>                               | Untitled • Meeting • Test 2 |
|-------------|---------------------------------------------|-----------------------------|
| Organizer   | Meeting Format Text                         |                             |
|             |                                             | Show As: Busy               |
| Send Cancel | Appointment Scheduling New Reg<br>Email All | Add Online Meeting          |
| From:       | Test 2 (Test 2)                             | Set Access Permiss          |
| To:         |                                             | Remove Online Meeting       |
| Subject:    |                                             | Join Online Meeting         |
| Location:   |                                             |                             |

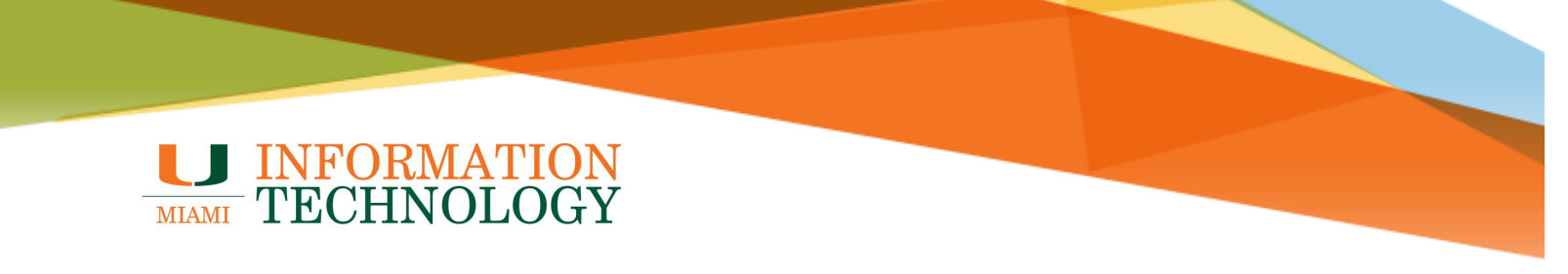

- 4. Set up the Skype for Business meeting just as you would a regular meeting.
  - Include attendees in the To: field
  - Title the meeting within the subject line
  - Select a start time and end time
  - Type an agenda in the meeting area
    - NOTE: Do not change the Skype Meeting information that is already in the agenda area.
- 5. Click Send when done.

| <b>●</b> ● ○   ⊭                | <u>ଜର</u> 😫                   |                                | Test Meeting - | Call In • Meeting • Tes | t 2                                          |         |                           |
|---------------------------------|-------------------------------|--------------------------------|----------------|-------------------------|----------------------------------------------|---------|---------------------------|
| Organizer Me                    | eeting Format Text            |                                |                |                         |                                              |         | (?) ^                     |
| Send Cancel                     | Appointment Scheduling        | New Reply<br>Email All Meeting | Show As:       | Busy +                  | nce Request Allow R<br>Responses Proposal Fi | oom 🗞 🔒 | GIPHY New<br>Meeting Poll |
| om: Te                          | est 2 (Test 2)                | \$                             |                |                         |                                              |         |                           |
| To:                             | O Test Office 365 Acco        | unt 🔍 Ibis, Sebastian          |                |                         |                                              |         |                           |
| bject: Te                       | est Meeting - Call In         |                                |                |                         |                                              |         |                           |
| ation: Or                       | Inline Meeting                |                                |                |                         |                                              |         | -                         |
| tarts: 10/                      | 0/23/ 2017 🔲 3:30 PM          | All day event                  |                |                         |                                              |         |                           |
| Ends: 10/                       | 0/23/ 2017 💼 4:00 PM          | Duration: 30 Minutes           |                |                         |                                              |         |                           |
| This invitation                 | on has not been sent.         |                                |                |                         |                                              |         |                           |
| Join online<br>https://meet.lyn | e meeting<br>nc.com/miamiedu/ | /PFCKTX94                      |                |                         |                                              |         |                           |

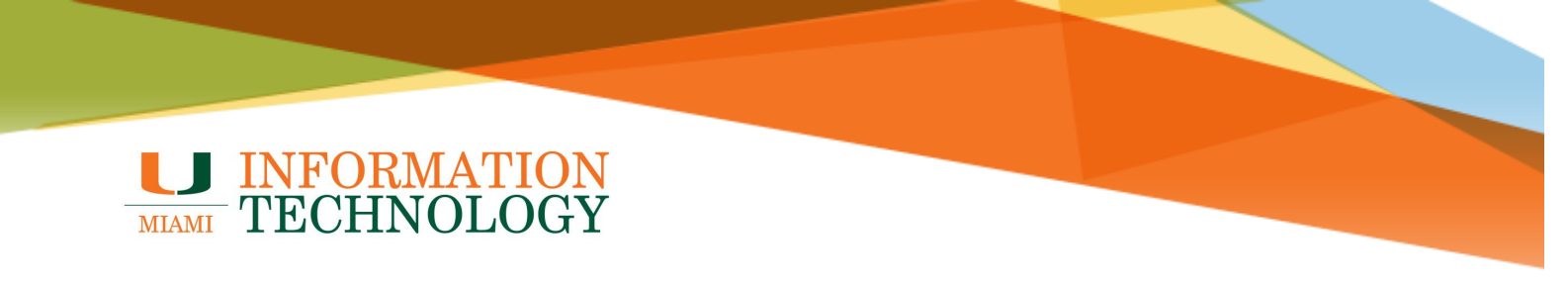

### Outlook Web App (http://email.miami.edu)

- 1. Go to http://email.miami.edu and provide your caneID and password when prompted.
- 2. Once logged in, click the waffle icon in the top left corner of the page and select **Calendar**.

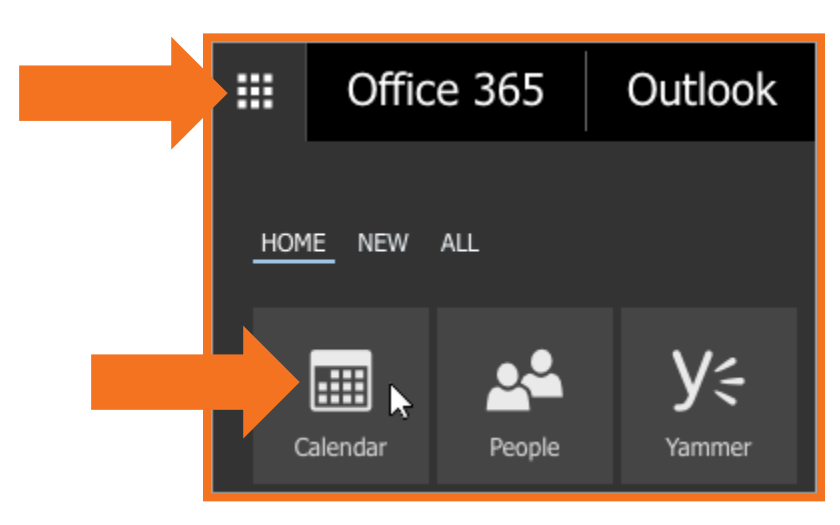

3. On the calendar page, select New > Calendar event.

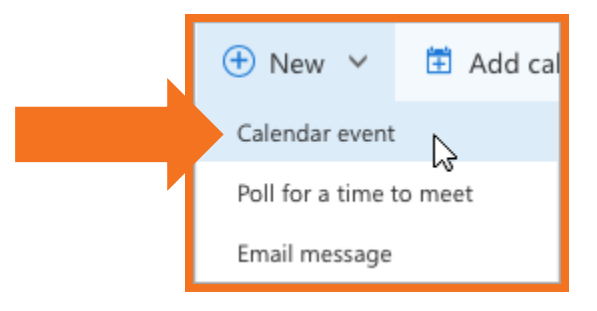

4. On the Set up an appointment page, select Add Skype meeting.

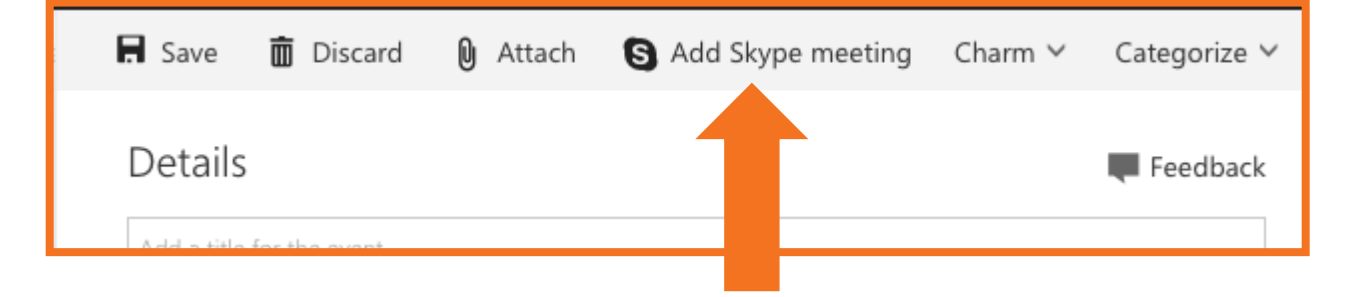

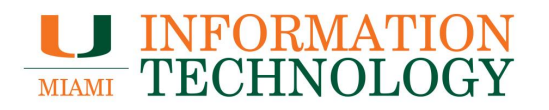

5. At the top of the meeting you will see a message similar to "Your Skype meeting has been created. We'll add joining details after the invitation is sent."

| 🖪 Save  | 🛅 Discard        | 0 Attach        | S Remove Skype meeting                 | Charm ∨           | Cat |
|---------|------------------|-----------------|----------------------------------------|-------------------|-----|
| Your    | Skype meeting ha | s been created. | We'll add joining details after the in | vitation is sent. |     |
|         |                  |                 |                                        |                   |     |
| Details | 5                |                 |                                        |                   | Fe  |

- 6. Fill in the meeting title, location (if you'll have in-person attendees), and the start and end times.
- 7. Click **Send** when done.

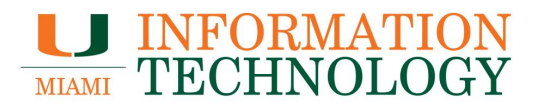

# Join A Skype for Business Meeting

### Outlook 2013/2016 for PC

- 1. Select the meeting within your Outlook calendar
- 2. Open the meeting request
- 3. Click Join Skype Meeting.

| 🔒 5 C 🕈                                                | ↓ =                                                                                      |                                      | Test M                      | eeting - Call In -                                                       | Meeting               |         |                | Ŧ                                           | -                     |           | $\times$ |
|--------------------------------------------------------|------------------------------------------------------------------------------------------|--------------------------------------|-----------------------------|--------------------------------------------------------------------------|-----------------------|---------|----------------|---------------------------------------------|-----------------------|-----------|----------|
| File Meeting                                           | Insert Format Text                                                                       | Review                               | Developer                   | ♀ Tell me                                                                | what you want         | t to do |                |                                             |                       |           |          |
| Save & Delete Cose                                     | Appointment<br>Scheduling Assistant                                                      | Join Skype<br>Meeting<br>Skype Meeti | Meeting<br>Notes<br>Meeting | <ul> <li>Accept •</li> <li>? Tentative •</li> <li>X Decline •</li> </ul> | Propose New<br>Time * | Respond | Busy 5 minutes | →  →  Re  → E  → E  → E  → E  → E  → E  → E | ecurrence<br>me Zones | Tags      |          |
| Accepted on 10/24                                      | /2017 10:38 AM.                                                                          |                                      |                             |                                                                          |                       |         |                |                                             |                       |           |          |
| Organizer 📕 Rubin,                                     | Dianne C                                                                                 |                                      |                             |                                                                          |                       |         |                | Sent                                        | Tue 10/24/2           | 2017 10:3 | 6 AM     |
| Subject Test Mee                                       | ting - Call In                                                                           |                                      |                             |                                                                          |                       |         |                |                                             |                       |           |          |
| Location Skype Me                                      | eting                                                                                    |                                      |                             |                                                                          |                       |         |                |                                             |                       |           | -        |
| Start time Tue 10/24                                   | 4/2017                                                                                   | 11:00 AM                             | •                           | All day event                                                            |                       |         |                |                                             |                       |           |          |
| End time Tue 10/24                                     | 4/2017                                                                                   | 12:00 PM                             | -                           |                                                                          |                       |         |                |                                             |                       |           |          |
| This meeting is to<br>→ Join Skype<br>Trouble Joining? | discuss tomorrow's anno<br>e Meeting<br>? Try Skype Web App<br>Calendar - testo365@miami | uncement.                            |                             |                                                                          |                       |         |                |                                             |                       |           | •        |

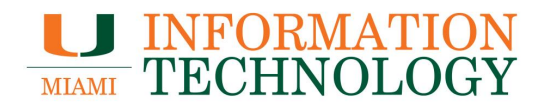

- 4. Skype for Business will launch. Select "Use Skype for Business (full audio and video experience) in the **Join Meeting Audio** window that appears. Click **OK**.
- 5. You will then join the meeting.

| ×<br>Join Meeting Audio                                                      |
|------------------------------------------------------------------------------|
| <ul> <li>Use Skype for Business (full audio and video experience)</li> </ul> |
| Call me at:                                                                  |
| <ul> <li>Don't join audio</li> <li>Don't show this again</li> </ul>          |
| FYI: Find these settings in Options under Skype Meetings.                    |
| OK Cancel                                                                    |

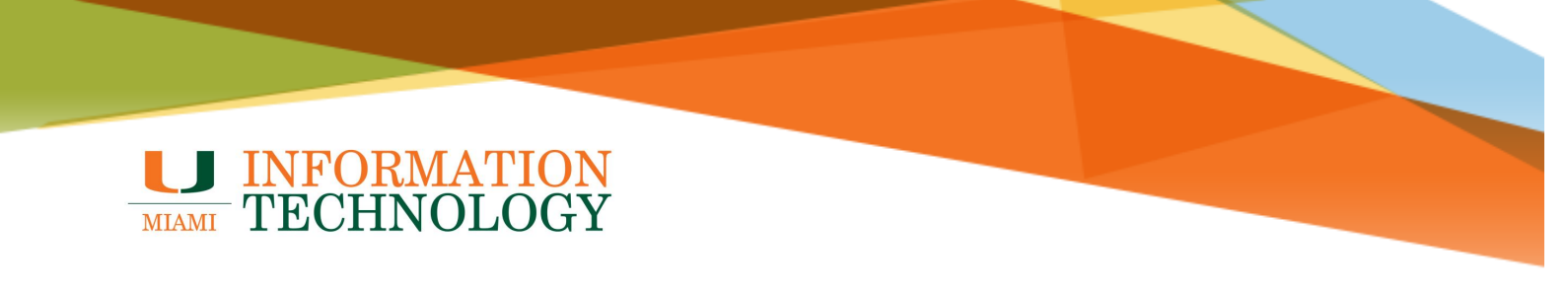

#### **Outlook 2016 for Mac**

- 1. Open Outlook and navigate to the Calendar.
- 2. Open the meeting request
- 3. Click the Online Meeting button and select Join Online Meeting.

| Attendee                                  | 🔒 🗠 🖼 🛱 Test Meeting - Call In • Meeting<br>Meeting Format Text              |
|-------------------------------------------|------------------------------------------------------------------------------|
| Delete App                                | ointment Scheduling Join Online Accept Tentative Decline Propose New Time Al |
| Subject:                                  | Test Meeting - Call In                                                       |
| Location:                                 | Online Meeting                                                               |
| Organizer:                                | O Test 2 <test2@umail.miami.edu></test2@umail.miami.edu>                     |
| Starts:                                   | 10/23/ 2017 3:30 PM All day event                                            |
| Ends:                                     | 10/23/ 2017 (1) 4:00 PM Duration: 30 Minutes ~                               |
| E Accepted                                | on 10/23/17, 3:34 PM.                                                        |
| This meeting<br>Join onli<br>https://meet | is to discuss yesterday's event.                                             |
|                                           |                                                                              |

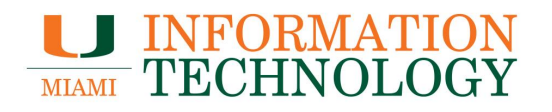

4. A Skype for Business web page will appear stating your meeting is opening in a new window.

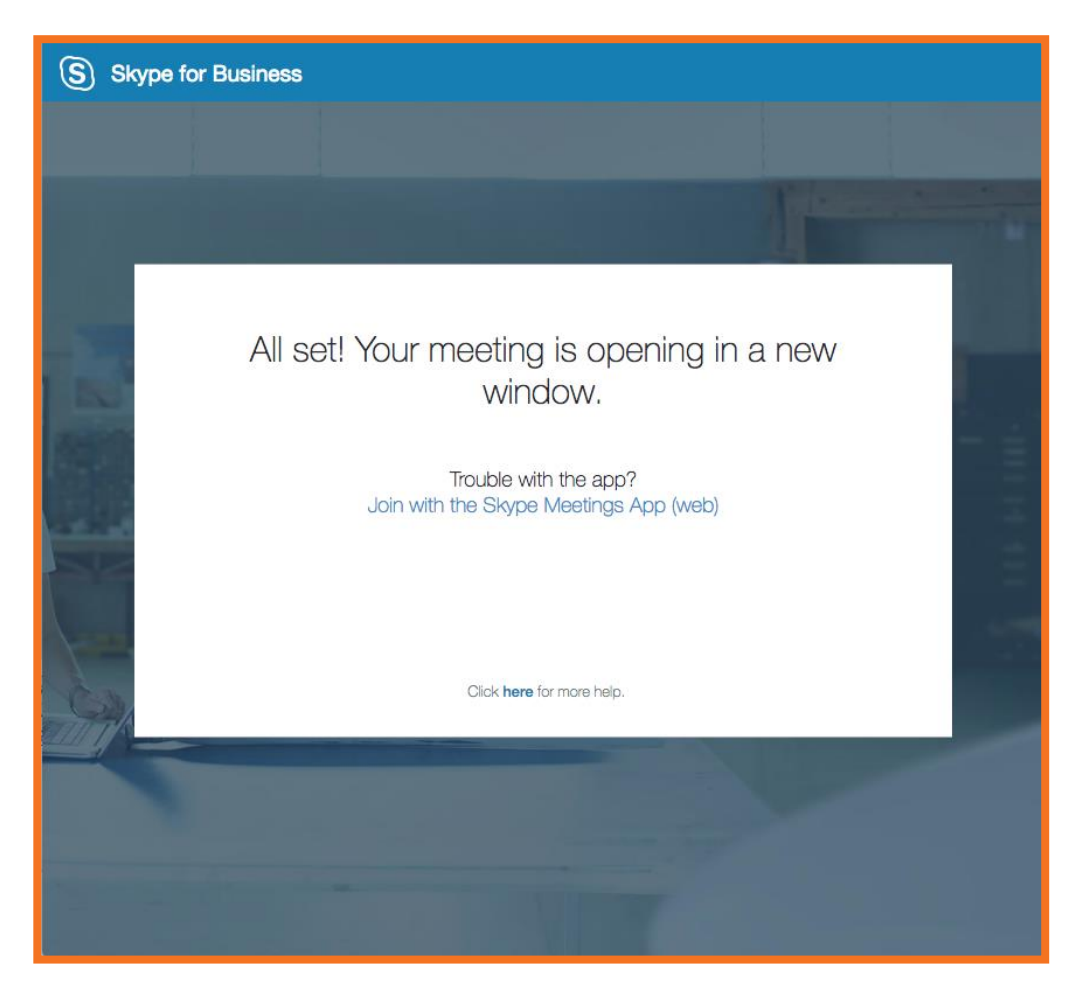

5. Click **Open Skype for Business** in the Open Skype for Business window that appears.

| Open Skype for Business?  Remember my choice for Skype for Business links  Dop't open |
|---------------------------------------------------------------------------------------|
| Don't open Open Skype for Business                                                    |

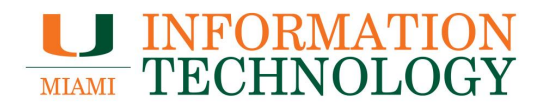

6. Select "Use Skype for Business (full audio and video experience) in the **Join Meeting Audio** window that appears. Click **Join** and the meeting with launch.

| Join Meeting Audio                                                                        |
|-------------------------------------------------------------------------------------------|
| • Use Skype for Business (full audio and video experience)                                |
| <ul> <li>Call me at:</li> <li>Don't join audio</li> <li>Don't show this again.</li> </ul> |

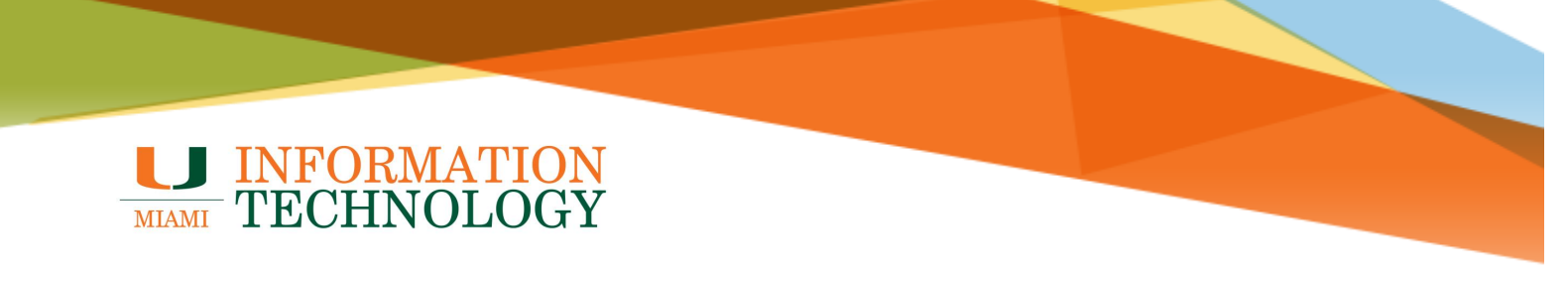

## **Outlook Web App**

- 1. Go to <u>http://email.miami.edu</u> and provide your caneID and password when prompted.
- 2. Once logged in, click the waffle icon in the top left corner of the page and select **Calendar**.

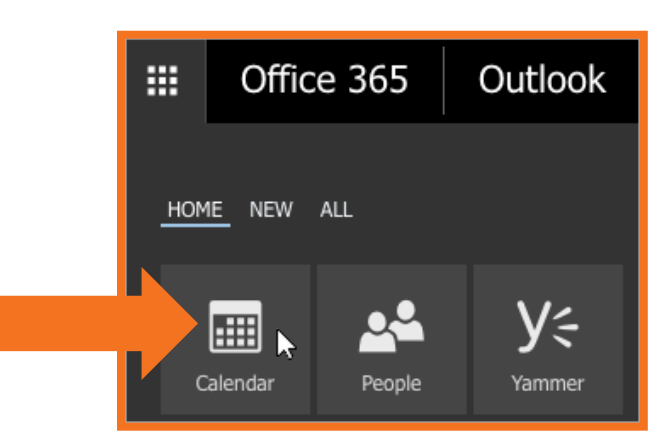

- 3. Open the meeting request.
- 4. Within the meeting request, click Join online meeting.

| Details                                          |                             |                                |                   |         |
|--------------------------------------------------|-----------------------------|--------------------------------|-------------------|---------|
| Test N                                           | Neeting                     | - Call Ir                      | ١                 |         |
| When:<br>Where:                                  | Mon 10/23/2<br>Online Meeti | 017 4:30p - 5:0<br>ng          | 00p               |         |
| Reminder                                         |                             | Show as                        |                   |         |
| None                                             | •                           | Busy                           | •                 | Private |
| Add an ema                                       | ing is to discus            | s yesterday's                  | event.            |         |
| Add an ema                                       | ing is to discus            | s yesterday's                  | event.            |         |
| Add an ema<br>This meet<br>Join or<br>https://me | ing is to discus            | s yesterday's<br>ng<br>miedu/  | event.            | 94      |
| Add an ema<br>This meet<br>Join or<br>https://me | ing is to discus            | s yesterday's<br>ng<br>ımiedu/ | event.<br>/PFCKTX | 94_     |

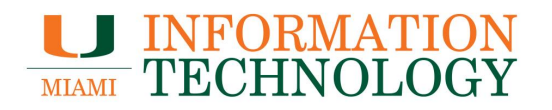

5. A page will launch asking how you would like to join the meeting. Select **Install and join** with Skype Meetings App (web). If you already web the Skype Meetings App installed, skip to step 7.

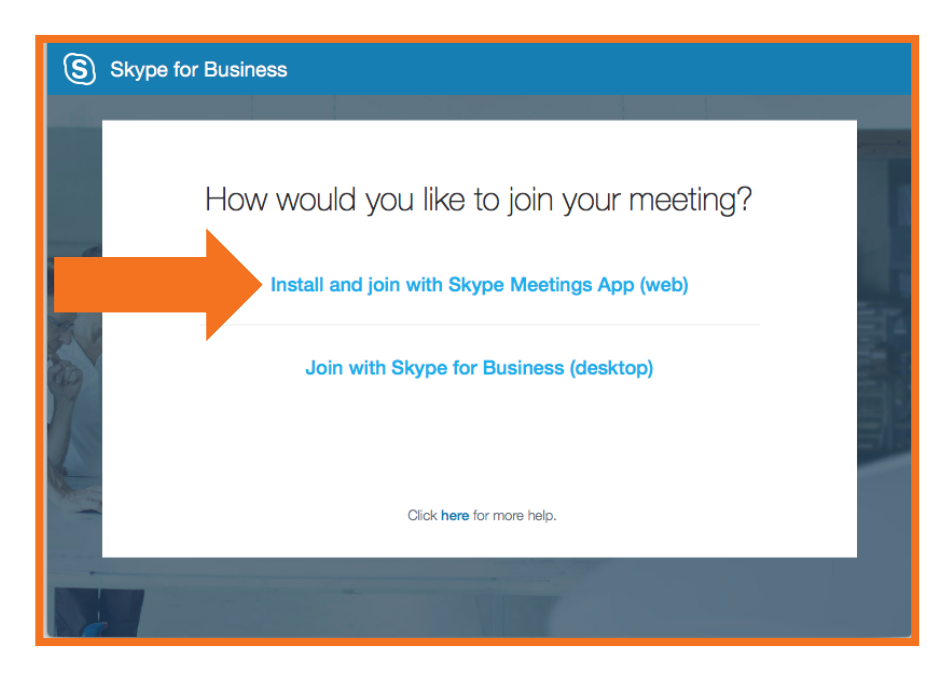

- 6. Download and install the program.
- 7. Once installed, the Skype for Business Web App sign-in page should appear. Enter your name and select **Join** button.

| • • •                                                               | Skype Meetings App                                                                                                    |                     |         |
|---------------------------------------------------------------------|----------------------------------------------------------------------------------------------------|---------------------|---------|
| Skype Meetings App                                                  |                                                                                                    |                     | English |
|                                                                     | Welcome         Enter your name         Join         Sign in if you have an Office 365 account         Use my Skype for Business desktop app instead |                     |         |
| © 2015 Microsoft Corporation. All rights reserved. Privacy and Cook | kies   Terms and Conditions                                                                                                    | Supported Platforms | Help    |

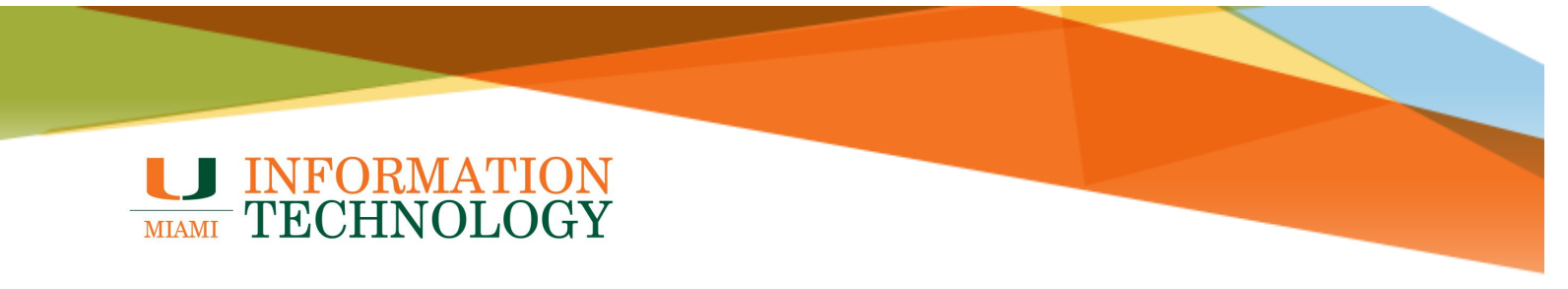

### **Skype for Business Client for PC**

- 1. Open Skype and click the **Meeting View icon**.
- 2. Right click on the meeting and click Join.

| 6           | Skype for Business 🛛 🗕 🗙                                |
|-------------|---------------------------------------------------------|
| What's h    | appening today?                                         |
| e           | In a meeting ▼<br>Set Your Location ▼                   |
| •           | •                                                       |
| TODAY       |                                                         |
| 11:00<br>АМ | Test Meeting - Call In<br>Ends 12:00 PM (Skype Meeting) |
|             |                                                         |

3. Select "Use Skype for Business (full audio and video experience) in the **Join Meeting Audio** window that appears. Click **OK**.

|                                                           |                                                          | ¢ |  |  |
|-----------------------------------------------------------|----------------------------------------------------------|---|--|--|
|                                                           | Join Meeting Audio                                       |   |  |  |
|                                                           | Ise Skype for Business (full audio and video experience) |   |  |  |
|                                                           | Call me at:                                              |   |  |  |
|                                                           | ○ Don't join audio                                       |   |  |  |
|                                                           | Don't show this again                                    |   |  |  |
| FYI: Find these settings in Options under Skype Meetings. |                                                          |   |  |  |
|                                                           | OK Cancel                                                |   |  |  |

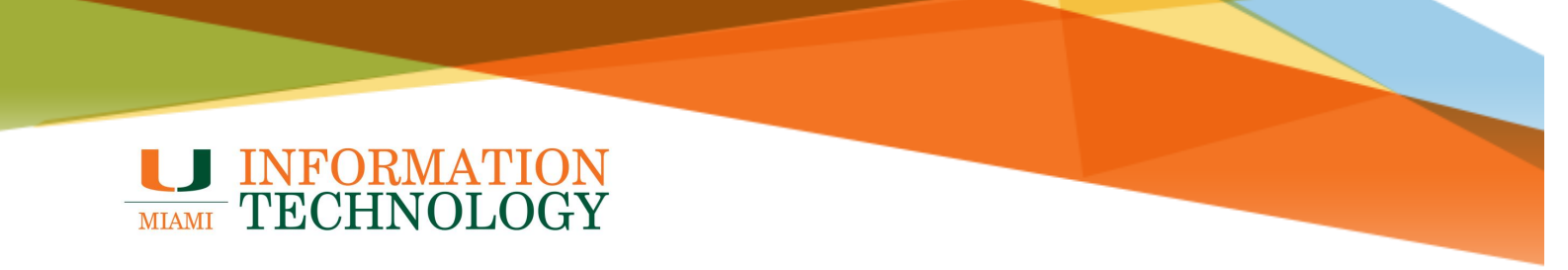

### Skype for Business Client for Mac

- 1. Open Skype and click the **Meetings** icon.
- 2. Select the Skype Online meeting from the meetings list on the left.
- 3. Click Join.

| E<br>Chats        | Today<br>10:00 AM- AM<br>284                                    | 4:30 PM – 5:00 PM<br>Test Meeting – Call In<br>Online Meeting<br>Organized by Test 2<br>Join |
|-------------------|-----------------------------------------------------------------|----------------------------------------------------------------------------------------------|
| Calls<br>Contacts | 4:30 PM - 5:00 PM<br>Test Meeting - Call In<br>③ Online Meeting | Join online meeting                                                                          |

- 4. A Join Meeting Audio window will appear. Select "Use Skype for Business (full audio and video experience)".
- 5. Click Join.

| Join Meeting Audio             | Join Meeting Audio          |  |
|--------------------------------|-----------------------------|--|
| O Use Skype for Business (full | audio and video experience) |  |
| Call me at:                    |                             |  |
| 🔿 Don't join audio             |                             |  |
| Don't show this again.         |                             |  |
|                                | Cancel Join                 |  |